HOW TO DOCUMENT

**Upselling Xstream** 

For

Passion

# TRANS VISION\*

TRANSVISION

Agustus 2021

## Contents

| 1 | Log | in                      | . 3 |
|---|-----|-------------------------|-----|
| 2 | Me  | nu Upselling Xstream    | . 3 |
|   | 2.1 | Add Up Selling Customer | . 3 |
|   | 2.2 | Report                  | . 8 |
|   | 2.3 | TVS & Login TV          | .9  |

## 1 Login

Saat ini System dapat diakses di http://passion.transvision.co.id/PassionBackend/

#### Masukkan Username dan Password

| $\downarrow$ | $\rightarrow$ | C | â | $\bigcirc$ | 8       | passion.transvision.co.id/Passie 🗉 | 77% | * | $\gg$ | ≡ |
|--------------|---------------|---|---|------------|---------|------------------------------------|-----|---|-------|---|
|              |               |   |   |            |         |                                    |     |   |       |   |
|              |               |   |   |            | -       |                                    |     |   |       |   |
|              |               |   |   | 1          | K       | ANSVISION                          |     |   |       |   |
|              |               |   |   | U          | lser II | )                                  |     |   |       |   |
|              |               |   |   | P          | assw    | ord                                |     |   |       |   |
|              |               |   |   |            |         | Sign In                            |     |   |       |   |
|              |               |   |   |            |         |                                    |     |   |       |   |
|              |               |   |   |            |         |                                    |     |   |       |   |

## 2 Menu Upselling Xstream

## 2.1 Add Up Selling Customer

| PASSION PROJECT BACK END  |        |                        |                       |                  |                         |                        |                      | ۵                      |
|---------------------------|--------|------------------------|-----------------------|------------------|-------------------------|------------------------|----------------------|------------------------|
| TRANSVISION               |        |                        |                       |                  | UserID : KARLIN         | AH UserName : KARLINAH | Group Menu :Sysadmin | Change Password Logout |
| 9                         | Up Se  | lling XStream Prepaid  |                       |                  |                         | 2                      |                      |                        |
| Filter:                   | Export | Excel                  | - Export Current Page | Export All Page  | Add Up Selling Customer |                        |                      |                        |
| - Home                    | N      | Customer Email         | Payment Code          | Product Name     | Status                  | Created By             | Created Date         | Expired Date           |
| System Parameter          |        |                        |                       |                  |                         |                        |                      |                        |
| H Parameter               | 1      | exploore.id@gmail.com  | 127608013343          | Xstream-PLATINUM | Aktivasi Gagal          | KARLINAH               | 13-Aug-2021 14:36:16 | 20-Aug-2021 14:36:15   |
| + Process                 | 2      | dhinny.putri@gmail.com | 127608013333          | Xstream-PLATINUM | Aktivasi Berhasil       | KARLINAH               | 13-Aug-2021 01:08:20 | 20-Aug-2021 01:08:20   |
| Master                    | 3      | dhinny.putri@gmail.com | 127608013332          | Xstream-PLATINUM | Pembayaran Berhasil     | KARLINAH               | 13-Aug-2021 00:35:51 | 20-Aug-2021 00:35:50   |
| Product & Promo           |        |                        |                       |                  |                         |                        |                      |                        |
| Contact Center            |        |                        |                       |                  |                         |                        |                      |                        |
| APU APU                   |        |                        |                       |                  |                         |                        |                      |                        |
| Dispatcher                |        |                        |                       |                  |                         |                        |                      |                        |
| Internet                  |        |                        |                       |                  |                         |                        |                      |                        |
| Warehouse                 | <      |                        |                       |                  |                         |                        |                      |                        |
| Report                    |        |                        |                       |                  |                         |                        |                      |                        |
| Billing Operation         |        |                        |                       |                  |                         |                        |                      |                        |
| Asset                     |        |                        |                       |                  |                         |                        |                      |                        |
| Sales                     |        |                        |                       |                  |                         |                        |                      |                        |
| Sales Order               |        | _                      |                       |                  |                         |                        |                      |                        |
| Dashboard Performance Sal |        |                        |                       |                  |                         |                        |                      |                        |
| Op Selling XStream        | 2      |                        |                       |                  |                         |                        |                      |                        |
| Up Up                     |        |                        |                       |                  |                         |                        |                      |                        |
| Pealership                |        |                        |                       |                  |                         |                        |                      |                        |
| Dealership                |        |                        |                       |                  |                         |                        |                      |                        |
| Transvision Divis         |        |                        |                       |                  |                         |                        |                      |                        |
|                           | 11     | Page 1 of 1            |                       |                  |                         |                        |                      | Displaying 1 - 3 of 3  |
|                           | //     | Trago I UT             | 1 11                  |                  |                         |                        |                      | Displaying 1 - 5 01 5  |

### Penjelasan :

- 1. Klik Sales
- 2. Klik UpSelling Xstream
- 3. Klik Add Up Selling Customer

| Up Selling XStream | m Customer                  |                    |              |              |                   |                     |                     |
|--------------------|-----------------------------|--------------------|--------------|--------------|-------------------|---------------------|---------------------|
| Search Customer B  | y E-Mail exploore.id@gmail. | .com               | 4            | Search       |                   |                     |                     |
| Customer Info      |                             |                    |              |              |                   |                     |                     |
| Name:              | Firdaus Pohan               |                    |              |              |                   |                     |                     |
| E-Mail:            | exploore.id@gmail.com       |                    |              | 5            |                   |                     |                     |
| Phone Number:      | 085156110656                |                    |              |              |                   |                     |                     |
| Customer Product   | s C                         |                    |              |              |                   |                     |                     |
| 🕍 Add Up Sell      | ing Product 6               |                    |              |              |                   |                     |                     |
| Order ID           | Payment Cod                 | de Product Name    | Voucher Code | Claim Status | Activation Status | Claim Date          | Created Date        |
| 1 TR-202108        | 13000013 12760801334        | 3 Xstream-PLATINUM | IVMF8ALTYEGY | SUDAH        | Aktivasi Gagal    | 13/08/2021 14:45:06 | 13/08/2021 14:36:15 |
| L                  |                             |                    |              |              |                   |                     |                     |
|                    |                             |                    |              |              |                   |                     |                     |
|                    |                             |                    |              |              |                   |                     |                     |

Penjelasan :

- 4. Input alamat email dan klik **Search**. Pastikan alamat email sudah terdaftar
- 5. Muncul informasi customer : Nama, Email dan Phone Number
- 6. Klik Add Up Selling Product, akan muncul form add product

| Up Selling XStrear | n Customer   |                    |                     |                                                       |                     |                     |
|--------------------|--------------|--------------------|---------------------|-------------------------------------------------------|---------------------|---------------------|
| Search Customer B  | y E-Mail exp | loore.id@gmail.com |                     | Search                                                |                     |                     |
| Customer Info      | Cialaus Dala |                    |                     |                                                       |                     |                     |
| Name.              | Firdaus Pon  |                    |                     |                                                       |                     |                     |
| E-Mall:            | exploore.ld( | ggmail.com         |                     |                                                       |                     |                     |
|                    | 0051501100   | 30                 |                     |                                                       |                     |                     |
| Customer Products  | S            |                    | Form Add Product    |                                                       |                     |                     |
| Add Up Sell        | ing Product  |                    | Product             | Xstream-GOLD                                          |                     |                     |
| Order ID           |              | Payment Code       | Detail              | Xstream-GOLD 6 Bulan, Bonus Xstream DIAMOND 1 Bulan   | Claim Date          | Created Date        |
| 1 TR-202108        | 13000013     | 127608013343       | Product Name        | : Xstream-GOLD                                        | 13/08/2021 14:45:06 | 13/08/2021 14:36:15 |
|                    |              |                    | Product Description | : Xstream-GOLD 6 Bulan, Bonus Xstream DIAMOND 1 Bulan |                     |                     |
|                    |              |                    | Product Price       | : Rp245.000,00                                        |                     |                     |
|                    |              |                    |                     | Save Save                                             |                     |                     |
|                    |              |                    |                     |                                                       |                     |                     |
|                    |              |                    |                     |                                                       |                     |                     |
|                    |              |                    |                     |                                                       |                     |                     |
|                    |              |                    |                     |                                                       |                     |                     |
|                    |              |                    |                     |                                                       |                     |                     |
|                    |              |                    |                     | 📲 Back                                                |                     |                     |

Penjelasan :

- 7. Input Form Add Product
  - Pilih **Product**
  - Pilih **Detail**

Akan muncul Product Name, Product Description dan Product Price Pastikan paket yang dibeli bukan paket yang masih aktif

8. Klik Save

| Up Saling X Stream Cuulomer Search Culoisons (Mg)medi com                                                                                                    |                    |                |                    |                   |                            |                            |                     |                     |                         |
|----------------------------------------------------------------------------------------------------|--------------------|----------------|--------------------|-------------------|----------------------------|----------------------------|---------------------|---------------------|-------------------------|
| Search Customer By E-Mail explose Sdgymal com                                                                                                    |                    |                |                    |                   |                            |                            |                     |                     |                         |
| Outcome Hole         Name       Feddas Probase         Phone Number       05555110556         Contineer Probase       Probase Name         Value       Probase Name         Value       Probase Name         Value       Value         Value       Value         Value       Va                                                                                                    | Search Customer B  | By E-Mail exp  | loore.id@gmail.com |                   |                            | Search                     |                     |                     |                         |
| Name       Fridaus Pithan         E. Mail:       explose liggmal.com         Prove Number:       Desistent 100000         Catastrar Role       Order 10         Prove Number:       Product Name         Voucher Code       Claim Status         Catastrar Role       Order 10         TR: 20210913000011       127000113343         Xitesen:       Poling Minipack Xisteem-OCLD         Grit       Order 10         Voucher Code       Claim Status         Add Up stelling Xisteem-OCLD       Grit         9       9                                                                                                    | - Customer Info    |                |                    |                   |                            |                            |                     |                     |                         |
| E Mail e explore stiggmat com<br>Protes Handler<br>Cottoner Models<br>Cottoner Models<br>Cottoner M | Name:              | Firdaus Poha   | an                 |                   |                            |                            |                     |                     |                         |
| Prive Numbre 0051561100565  Contemp Product Name Voucher Code Claim Status Activation Status Claim Date Created Date 1 TR-2021081300031 127600013341 Xatesam-PC/L 1 TR-2021081300031 127600013343 Xatesam-PC/L 1 TR-2021081300031 127600013345 Xatesam-PC/L 9  Contemp Voucher Code Voucher Code Claim Status Activation Status Claim Date Created Date 9  Contemp Voucher Code Voucher Code Claim Status Claim Date Created Date 1 TR-2021081300031 12760013345 Xatesam-CoLD 0 Selling Minpack Xatesam-COLD 1 TR-2021081300013 12760013345 Xatesam-PC/L 1 TR-2021081300016 Xatesam-PC/L 1 TR-2021081300016 Xatesam-PC/L 1 TR-2021081300016 Xatesam-PC/L 1 TR-2021081300017 12760013345 Xatesam-CoLD 0 Selling Minpack Xatesam-COLD 1 TR-2021081300017 12760013345 Xatesam-CoLD 0 Selling Voucher Code 1 TR-2021081300017 12760013345 Xatesam-CoLD 0 Selling Voucher Code 1 TR-2021081300017 12760013345 Xatesam-CoLD 0 Selling Voucher Code 1 TR-2021081300017 12760013345 Xatesam-CoLD 0 Selling Voucher Code 1 TR-2021081300017 12760013345 Xatesam-CoLD 0 Selling Voucher Code 1 TR-2021081300017 12760013345 Xatesam-CoLD 0 Selling Voucher Code 1 TR-202108130017 12760013345 Xatesam-CoLD 0 Selling Voucher Code 1 TR-202108130017 12760013345 Xatesam-CoLD 0 Selling Voucher Code 0 SElling Minpack Xatesam-CoLD 0 Selling Voucher Code 0 SElling Minpack 0 Statesam-CoLD 0 Selling Voucher Code 0 SElling Voucher Code 0 SElling Voucher Code 0 S                                                                                                    | E-Mail:            | exploore.id@   | )gmail.com         |                   |                            |                            |                     |                     |                         |
| Cutomer Products<br>Add Up Sating Product<br>T R-20210913000013 1277000013343 Xateuam COLD<br>EBLUM Menungop: Pendayaran<br>13005202114.45.00 1300520214.45.00 1300520214.45.00 130052014.45.00 1300520214.45.00 130052014.05.00 10000000 1270000130 127000013000000 127000013000000 127000013000000 127000013000000 1300520214.45.00 1300520214.45.00 130052214.45.00 130052214.45.00 130052214.45.00 130052214.45.00 130052214.45.00 130052214.45.00 130052214.45.00 130052214.45.00 130052214.45.00 130052214.45.00 130052214.45.00 130052214.45.00 130052214.45.00 130052214.45.00 130052214.45.00 130052214                                                                                                    | Phone Number:      | 08515611065    | 56                 |                   |                            |                            |                     |                     |                         |
| Add Up Selling Product      Order ID      Pyonent Code      Product Name      Voucher Code      Claim Status      Activation Status      Claim Data      Created Data      Created Data      Tra 2021081300031      12760013381      Xatream-PLA      Info                                                                                                    | - Customer Product | ls             |                    |                   |                            |                            |                     |                     |                         |
| Order ID       Pyment Code       Product Name       Youcher Code       Claim Status       Activation Status       Claim Date       Created Date         1       TR-20210913000031       127060013343       Xstream-GOLD       BELUM       Merunggu Pendagyran       1308/2021 14:45:06       1308/2021 14:45:06       1308/2021 14:45:06       1308/2021 14:45:06       1308/2021 14:45:06       1308/2021 14:45:06       1308/2021 14:45:06       1308/2021 14:45:06       1308/2021 14:45:06       1308/2021 14:45:06       1308/2021 14:45:06       1308/2021 14:45:06       1308/2021 14:45:06       1308/2021 14:45:06       1308/2021 14:45:06       1308/2021 14:45:06       1308/2021 14:45:06       1308/2021 14:45:06       1308/2021 14:45:06       1308/2021 14:45:06       1308/2021 14:45:06       1308/2021 14:45:06       1308/2021 14:45:06       1308/2021 14:45:06       1308/2021 14:45:06       1308/2021 14:45:06       1308/2021 14:45:06       1308/2021 14:45:06       1308/2021 14:45:06       1308/2021 14:45:06       1308/2021 14:45:06       1308/2021 14:45:06       1308/2021 14:45:06       1308/2021 14:45:06       1308/2021 14:45:06       1308/2021 14:45:06       1308/2021 14:45:06       1308/2021 16:45:06       1308/2021 16:45:06       1308/2021 16:45:06       1308/2021 16:45:06       1308/2021 16:45:06       1308/2021 16:45:06       1308/2021 16:45:06       1308/2021 16:45:06       1308/2021 16:45:06       1308/2021 16:45:06       1308/2021 16:4                                                                                                    | 🛗 Add Up Sell      | ling Product   |                    |                   |                            |                            |                     |                     |                         |
| 1       TR.20210813000031       127600013381       Xstream-PLAT       Monunggu Pembayaran       1308202114.45.06       1308202114.45.06         2       TR.20210813000013       127600013343       Xstream-PLAT       Monunggu Pembayaran       008202114.45.06       1308202114.45.06         Successfully purchased the Up Selling Minpack Xstream-GOLD       Image: Control of Control of Co                                                                                                    | Order ID           |                | Payment Code       | Product Name      | Voucher Code               | Claim Status               | Activation Status   | Claim Date          | Created Date            |
| 2         TR.2021081300013         127009013343         Xatesam.PL/I         Info         Isoca         130920211445.06         130920211445.06         130920211445.06         130920211445.06         130920211445.06         130920211445.06         130920211445.06         130920211445.06         130920211445.06         130920211445.06         130920211445.06         130920211445.06         130920211445.06         130920211445.06         130920211445.06         130920211445.06         130920211445.06         130920211445.06         130920211445.06         130920211445.06         130920211445.06         130920211445.06         130920211445.06         130920211445.06         130920211445.06         130920211445.06         130920211445.06         130920211445.06         130920211445.06         130920211445.06         130920211445.06         130920211445.06         130920211445.06         130920211445.06         130920211445.06         130920211445.06         130920211445.06         130920211445.06         130920211445.06         13092021194113         130920211445.06         13092021194113         13092021194113         130920211445.06         13092021194113         13092021194113         13092021194145.06         13092021194145.06         13092021194145.06         13092021194145.06         13092021194145.06         13092021194145.06         1309202119445.06         1309202119445.06         1309202119445.06         13092020119445.06         13092                                                                                                    | 1 TR-202108        | 13000031       | 127608013361       | Xstream-GOLD      |                            | BELUM                      | Menunggu Pembayaran |                     | 13/08/2021 19:41:13     |
| Successfully purchased the Up Selling Minpack Xstream-GOLD<br>9<br>9<br>9<br>9<br>9<br>9<br>9<br>9<br>10<br>10                                                                                                    | 2 TR-202108        | 13000013       | 127608013343       | Xstream-PLAT Info |                            |                            | ktivasi Gagal       | 13/08/2021 14:45:06 | 13/08/2021 14:36:15     |
| Image: Contemposition of the second of the second of th                                                                                                    |                    |                |                    | Succes            | ssfully purchased the Up S | Selling Minipack Xstream-C | SOLD                |                     |                         |
| Image: Control of the sector of the sector of the secto                                                                                                    |                    |                |                    |                   |                            |                            |                     |                     |                         |
| Image: Product Sector     Priday, August 13, 2021       Usdomer Info     Search       Customer By E-Mail exploore.id@gmail.com     Search       Customer Info     Search       Name:     Firdaus Pohan       E-Mail:     exploore.id@gmail.com       Phone Number:     05f1561110656       Customer Products     0       Customer Products     10       Customer Products     10       Customer Products     10       Customer Products     10       Customer Products     10       Customer Products     10       Customer Products     10       Customer Products     10       Customer Products     10       Customer Products     10       Customer Products     10       Customer Products     100       Customer Products     100       Customer Products     100       Customer Products     100       Customer Products     100       Customer Products     100       Customer Products     100       Customer Products     100       Customer Products     100       Customer Products     100       Customer Products     100       Customer Products     100       Customer Products <td< th=""><th></th><th></th><th></th><th></th><th></th><th></th><th></th><th></th><th></th></td<>                                                                                                    |                    |                |                    |                   |                            |                            |                     |                     |                         |
| Image: Search       Friday, August 13, 2021         Search Customer By E-Mail explore: id@gmail.com         Customer By E-Mail explore: id@gmail.com       Search         Customer Info       Search         Name: Fridaus Pohan       Search         E-Mail: explore: id@gmail.com       Objectione: id@gmail.com         Phone Numbe:       085166110856         Customer Products       Image: Customer Product         Image: Products       Image: Customer Product         Image: Products       Image: Customer Product         Image: Products       Image: Customer Product         Image: Products       Image: Customer Product         Image: Products       Image: Customer Product         Image: Products       Image: Customer Product         Image: Products       Image: Customer Product         Image: Products       Image: Customer Product         Image: Product       Image: Customer Product         Image: Product       Image: Customer Product         Image: Product       Image: Customer Product         Image: Product       Image: Customer Product         Image: Product       Image: Customer Product         Image: Product       Image: Customer Product         Image: Product       Image: Customer Product                                                                                                    |                    |                |                    |                   |                            | 9                          |                     |                     |                         |
| Image: Search       Friday, August 13, 2021         Up Selling X Stream Customer       exploore.id@gmail.com         Search Customer INfo       Search         Name:       Firdaus Pohan         E-Mail:       exploore.id@gmail.com         Phone Number:       085156110656         Customer Products       1         TR-20210813000031       127608013361         X Stream-OLD       BELUM         Menungay Pembayaran       1308/2021 19.41.13         2       TR-20210813000013       127608013343                                                                                                    |                    |                |                    |                   |                            |                            |                     |                     |                         |
| Image: Search Customer By E-Mail       Explore id@gmail.com       Search         Customer Info       Search       Search         Name:       exploore id@gmail.com       Search         E-Mail:       exploore id@gmail.com       E-Mail:         Phone Number:       085156110656       E-Mail:         Customer Products       Image: Customer Product       Image: Customer Product         Image: Customer Product       Image: Customer Product       Image: Customer Product         Image: Customer Product       Image: Customer Product       Image: Customer Product         Image: Customer Product       Image: Customer Product       Image: Customer Product         Image: Customer Product       Image: Customer Product       Image: Customer Product         Image: Customer Product       Image: Customer Product       Image: Customer Product         Image: Customer Product       Image: Customer Product       Image: Customer Product         Image: Customer Product       Image: Customer Product       Image: Customer Product       Image: Customer Product         Image: Customer Product       Image: Customer Product       Image: Customer Product       Image: Customer Product       Image: Customer Product         Image: Customer Product       Image: Customer Product       Image: Customer Product       Image: Customer Product       Image:                                                                                                    |                    |                |                    |                   |                            |                            |                     |                     |                         |
| Image: Priday August 13, 2021         Up Selling XStream Customer         Search Customer By E-Mail exploore.id@gmail.com         Customer Info         Name:       Firdaus Pohan         E-Mail:       exploore.id@gmail.com         Phone Number:       085156110656         Customer Products         Image: Add Up Selling Product         Order ID       Payment Code         I TR-20210813000031       127608013361         Xstream-GOLD       BELUM         Menunggu Pembayaran       1308/2021 14.45.06         1 TR-20210813000013       127608013343         Xstream-PLATINUM       IVMF8ALTYEGY         SUBAH       Aktivasi Gagal       1308/2021 14.45.06                                                                                                    |                    |                |                    |                   |                            |                            |                     |                     |                         |
| Image: Stream Customer       Friday, August 13, 2021         Up Selling XStream Customer       Exacth Customer By E-Mail exploore.id@gmail.com         Customer Info       Image: Firdaus Pohan         E-Mail:       exploore.id@gmail.com         Phone Number:       0851561106566         Customer Products       Image: Status         Image: Add Up Selling Product       10         Order ID       Payment Code       Product Name         In TR-20210813000031       127608013361       Xstream-GOLD         In TR-20210813000013       127608013343       Xstream-GOLD                                                                                                    |                    |                |                    |                   |                            |                            |                     |                     |                         |
| Image: Search Customer By E-Mail exploore.id@gmail.com       Image: Search         Customer Info       Image: Search         Name:       Firdaus Pohan         E-Mail:       exploore.id@gmail.com         Phone Number:       0851561106566         Customer Poducts       Image: Search         Image: Add Up Selling Product       Image: Search         Order ID       Payment Code       Product Name       Voucher Code         I TR-20210813000031       127608013361       Xstream-GOLD       BELUM         Menunggu Pembayaran       1308/2021 14.45.06       1308/2021 14.45.06                                                                                                    |                    |                |                    |                   |                            |                            |                     |                     |                         |
| Endage       Friday, August 13, 2021         Up Selling XStream Customer       Search         Search Customer By E-Mail       exploore.id@gmail.com         Name:       Firdaus Pohan         E-Mail:       exploore.id@gmail.com         Phone Number:       085156110656         Customer Products       10         Created Date       10         Order ID       Payment Code       Product Name       Voucher Code       Claim Status       Activation Status       Claim Date       10       Created Date         1       TR-20210813000031       127608013361       Xstream-GOLD       BELUM       Menunguy Pembayaran       13/08/2021 19.41.13         2       TR-20210813000013       127608013343       Xstream-PLATINUM       VMF8ALTYEGY       SUDAH       Aktivasi Gagal       13/08/2021 14.45.06       13/08/2021 14.45.06                                                                                                    |                    |                |                    |                   |                            |                            |                     |                     |                         |
| Up Selling XStream Customer         Search Customer By E-Mail       exploore.id@gmail.com         Customer Info                                                                                                    |                    |                |                    |                   |                            | Back                       |                     |                     | Friday, August 13, 2021 |
| Search Customer By E-Mail exploore.id@gmail.com          Customer Info <ul> <li>Rearch</li> <li>Pridaus Pohan</li> <li>E-Mail: exploore.id@gmail.com</li> <li>Phone Number: 085156110656</li> <li>Customer Products</li> <li>Customer Products</li> <li>Add Up selling Product</li> <li>Order ID</li> <li>Payment Code</li> <li>Product Name</li> <li>Voucher Code</li> <li>Claim Status</li> <li>Activation Status</li> <li>Claim Date</li> <li>1 TR-20210813000031</li> <li>127608013361</li> <li>Xstream-PLATINUM</li> <li>VMF8ALTYEGY</li> <li>SUDAH</li> <li>Aktivasi Gagal</li> <li>1308/2021 14:45:06</li> <li>1308/2021 14:45:06</li> </ul>                                                                                                    | Up Selling XStream | m Customer     |                    |                   |                            |                            |                     |                     |                         |
| Customer Info       Search Customer Info         Name:       Firdaus Pohan         E-Mail:       exploore id@gmail.com         Phone Number:       085156110656         Customer Products       Image: Customer Products         Image: Order ID       Payment Code       Product Name         Voucher Code       Claim Status       Activation Status         Claim Date       10       Created Date         1       TR-20210813000031       127608013361       Xstream-GOLD         2       TR-20210813000013       127608013343       Xstream-PLATINUM         VMF8ALTYEGY       SUDAH       Aktivasi Gagal       13/08/2021 14:45:06                                                                                                    | Soarch Customar B  | L E Moil ovol  | looro id@gmail.com |                   |                            | Search                     |                     |                     |                         |
| Customer Info       Firdaus Pohan         Name:       Firdaus Pohan         E-Mail:       exploore id@gmail.com         Phone Number:       085156110656         Customer Products       Image: Customer Products         Image: Add Up Selling Product       Image: Customer Products         Image: TR-20210813000031       127608013361         Xstream-GOLD       BELUM         Menunggu Pembayaran       13/08/2021 19.41.13         2       TR-20210813000013       127608013343         Xstream-PLATINUM       IVMF8ALTYEGY       SUDAH         Aktivasi Gagal       13/08/2021 14:45:06       13/08/2021 14:45:06                                                                                                    | Search Gustomer D  | y L-Ivida expi | oore.loggmail.com  |                   |                            | Jearon                     |                     |                     |                         |
| Name.       Firdaus Fonal         E-Mail:       exploore id@gmail.com         Phone Number:       085156110656         Customer Products       Image: Customer Product         Image: Add Up Selling Product       Image: Customer Products         Image: TR-20210813000031       127608013361         Xstream-GOLD       BELUM         Menunggu Pembayaran       13/08/2021 19.41.13         2       TR-20210813000013       127608013343         Xstream-PLATINUM       IVMF8ALTYEGY       SUDAH         Aktivasi Gagal       13/08/2021 14:45:06       13/08/2021 14:45:06                                                                                                    | Customer Info      | Ciadaux Daha   |                    |                   |                            |                            |                     |                     |                         |
| E-Mall. exploofe.lo@gmail.com<br>Phone Number: 085156110656<br>Customer Products<br>Customer Products<br>Customer ID Payment Code Product Name Voucher Code Claim Status Activation Status Claim Date<br>1 TR-20210813000031 127608013361 Xstream-GOLD BELUM Menunggu Pembayaran 13/08/2021 19.41.13<br>2 TR-20210813000013 127608013343 Xstream-PLATINUM IVMF8ALTYEGY SUDAH Aktivasi Gagal 13/08/2021 14.45:06 13/08/2021 14:36:15                                                                                                    | Name.              | Firdaus Pona   |                    |                   |                            |                            |                     |                     |                         |
| Display         Display         Display <thdisplay< th=""> <thdisplay< th=""> <thd< td=""><th>E-Mail:</th><td>exploore.id@</td><td>,gmail.com</td><td></td><td></td><td></td><td></td><td></td><td></td></thd<></thdisplay<></thdisplay<>                                                                                                    | E-Mail:            | exploore.id@   | ,gmail.com         |                   |                            |                            |                     |                     |                         |
| Customer Products           Add Up Selling Product         10           Order ID         Payment Code         Product Name         Voucher Code         Claim Status         Activation Status         Claim Date           1         TR-20210813000031         127608013361         Xstream-GOLD         BELUM         Menunggu Pembayaran         13/08/2021 19.41:13           2         TR-20210813000013         127608013343         Xstream-PLATINUM         IVMF8ALTYEGY         SUDAH         Aktivasi Gagal         13/08/2021 14:36:15                                                                                                    | Phone Number:      | 08515611065    | <i>ж</i>           |                   |                            |                            |                     |                     |                         |
| Order ID         Payment Code         Product Name         Voucher Code         Claim Status         Activation Status         Claim Date         Created Date           1         TR-20210813000031         127608013361         Xstream-GOLD         BELUM         Menunggu Pembayaran         13/08/2021 19.41.13           2         TR-20210813000013         127608013343         Xstream-PLATINUM         IVMF8ALTYEGY         SUDAH         Aktivasi Gagal         13/08/2021 14:45.06         13/08/2021 14:36.15                                                                                                    | Customer Products  | s              |                    |                   |                            |                            |                     |                     | -                       |
| Order ID         Payment Code         Product Name         Voucher Code         Claim Status         Activation Status         Claim Date         100         Created Date           1         TR-20210813000031         127608013361         Xstream-GOLD         BELUM         Menunggu Pembayaran         13/08/2021 19.41:13           2         TR-20210813000013         127608013343         Xstream-PLATINUM         IVMF8ALTYEGY         SUDAH         Aktivasi Gagal         13/08/2021 14:45:06         13/08/2021 14:36:15                                                                                                    | 🛗 Add Up Selli     | ing Product    |                    |                   |                            |                            |                     |                     |                         |
| 1         TR-20210813000031         127608013361         Xstream-GOLD         BELUM         Menunggu Pembayaran         13/08/2021 19.41.13           2         TR-20210813000013         127608013343         Xstream-PLATINUM         IVMF8ALTYEGY         SUDAH         Aktivasi Gagal         13/08/2021 14.45.06         13/08/2021 14.36.15                                                                                                    | Order ID           |                | Payment Code       | Product Name      | Voucher Code               | Claim Status               | Activation Status   | Claim Date          | Created Date            |
| 2 TR-20210813000013 127608013343 Xstream-PLATINUM IVMF8ALTYEGY SUDAH Aktivasi Gagal 13/08/2021 14:45:06 13/08/2021 14:36:15                                                                                                    | 1 TR-202108        | 13000031       | 127608013361       | Xstream-GOLD      |                            | BELUM                      | Menunggu Pembayaran |                     | 13/08/2021 19:41:13     |
|                                                                                                    | 2 TR-202108        | 13000013       | 127608013343       | Xstream-PLATINUM  | IVMF8ALTYEGY               | SUDAH                      | Aktivasi Gadal      | 13/08/2021 14:45:06 | 10/00/0001 11:00 15     |
|                                                                                                    |                    |                |                    |                   |                            | 000/11                     | 7 intivasi Gagai    | 13/00/2021 14:43:00 | 13/08/2021 14:36:15     |

#### Penjelasan :

\_

- 9. Muncul notifikasi sukses upselling minipack. Klik OK
- 10. Data bertambah pada form Customer Products
  - Order ID : No pesanan
  - Payment Code : Kode pembayaran
    - Product Name : Nama Produk
  - Voucher Code : Kode Voucher
  - Claim Status : Status claim voucher
    - (Sudah, Belum)
  - Activation Status 
     : Status Aktivasi Minipack

(Menunggu Pembayaran, Pembayaran Berhasil, Sedang Diproses, Aktivasi Berhasil, Aktivasi Gagal)

- Claim Date : Tanggal claim voucher
- Create Date : Tanggal pembelian/ pembuatan

11. Pelanggan akan menerima email konfirmasi pembelian seperti dibawah ini:

| TRANSVISION                                                                                                    |
|----------------------------------------------------------------------------------------------------|
|                                                                                                    |
| Dear Firdaus Pohan, ( exploore.id@gmail.com)                                                                            |
| Terimakasih atas pemesanan Voucher Minipack melalui Transvision. Berikut adalah detail order dan                        |
| Kode Bayar transaksi anda:                                                                                              |
| Nama Pembeli :Firdaus Pohan                                                                                             |
| Nomor Telepon :085156110656                                                                                             |
| Minipack :Xstream-PLATINUM 6 Bulan, Bonus Xstream-DIAMOND 3 Bulan                                                       |
| Jumlah:1                                                                                                    |
| Emal :exploore.id@gmail.com                                                                                             |
| Total:495000                                                                                                    |
| KODE BAYAR ORDER TRANSAKSI ANDA :                                                                                       |
| 127608013343                                                                                                    |
| Silahkan segera melakukan pembayaran order Anda menggunakan beberapa pilihan mode<br>bayar:Kartu Kredit, Transfer Tunai |
| melalui sistem kami atau menggunakan sistem Internet Banking atau Transfer ATM bank Anda.                               |
| Untuk pembayaran melalui sistem kami, klik: <u>disini</u>                                                               |
| Untuk pembayaran menggunakan bank anda, klik: <u>disini</u>                                                             |
| Mohon senera lakukan transaksi nembayaran Anda naling lambat 7 X 24 iam                                                 |
| Terimakasih.                                                                                                    |
| •                                                                                                    |
| Transvision                                                                                                    |

- 12. Selanjutnya pelanggan melakukan pembayaran sesuai dengan kode bayar dan nominal yang tertera pada email
- 13. Pelanggan menerima Email konfirmasi pembayaran dan **minipack aktif otomatis tanpa melakukan claim voucher**

| TRANSVISION                                                                                     |
|-------------------------------------------------------------------------------------------------|
|                                                                                                 |
| Dear Firdaus Pohan,                                                                             |
| Terimakasih atas pembayaran minipack XSTREAM PLATINUM 6 MONTH, XSTREAM DIAMOND 3                |
| MONTH dengan kode bayar 127608013343. Minipack Anda akan segera aktif untuk akun                |
| exploore.id@gmail.com                                                                           |
| Atau kunjungi my.transvision.co.id untuk cek status aktivasi minipack anda di menu Layanan lalu |
| pilih My Voucher List.                                                                          |
| Terimakasih,                                                                                    |
| Transvision                                                                                     |

Pelanggan bisa cek status aktivasi minipack melalui website myTrans https://my.transvision.co.id/

| p ocining Xou ca                                                                                                    | m Customer                                                                                |                                                                                                    |                                                                                                    |                                                                                           |                                                                  |                                                                                                    |                                                                                                    |                                                                                                    |
|----------------------------------------------------------------------------------------------------|-------------------------------------------------------------------------------------------|----------------------------------------------------------------------------------------------------|----------------------------------------------------------------------------------------------------|-------------------------------------------------------------------------------------------|------------------------------------------------------------------|----------------------------------------------------------------------------------------------------|----------------------------------------------------------------------------------------------------|----------------------------------------------------------------------------------------------------|
| earch Customer E                                                                                                    | by E-Mail expl                                                                            | oore.id@gmail.com                                                                                                    |                                                                                                    |                                                                                           | Search                                                           |                                                                                                    |                                                                                                    |                                                                                                    |
| - Customer Info                                                                                                    |                                                                                           |                                                                                                    |                                                                                                    |                                                                                           |                                                                  |                                                                                                    |                                                                                                    |                                                                                                    |
| Name:                                                                                                    | Firdaus Poha                                                                              | n                                                                                                    |                                                                                                    |                                                                                           |                                                                  |                                                                                                    |                                                                                                    |                                                                                                    |
| E-Mail:                                                                                                    | exploore.id@                                                                              | gmail.com                                                                                                    |                                                                                                    |                                                                                           |                                                                  |                                                                                                    |                                                                                                    |                                                                                                    |
| Phone Number:                                                                                                    | 08515611065                                                                               | i6                                                                                                    |                                                                                                    |                                                                                           |                                                                  |                                                                                                    |                                                                                                    |                                                                                                    |
| - Customer Product                                                                                                    | s                                                                                         |                                                                                                    |                                                                                                    |                                                                                           |                                                                  |                                                                                                    |                                                                                                    |                                                                                                    |
| 📸 Add Up Sell                                                                                                    | ing Product                                                                               |                                                                                                    |                                                                                                    |                                                                                           |                                                                  |                                                                                                    |                                                                                                    |                                                                                                    |
| Order ID                                                                                                    |                                                                                           | Payment Code                                                                                                    | Product Name                                                                                                    | Voucher Code                                                                              | Claim Status                                                     | Activation Status                                                                                      | Claim Date                                                                                                    | Created Date                                                                                                    |
|                                                                                                    |                                                                                           |                                                                                                    | Ystroam GOLD                                                                                                    |                                                                                           | BELUM                                                            | Menunggu Pembayaran                                                                                    |                                                                                                    | 13/08/2021 19:41:13                                                                                                    |
| 1 TR-202108                                                                                                    | 13000031                                                                                  | 127608013361                                                                                                    | Astream=OOLD                                                                                                    |                                                                                           |                                                                  |                                                                                                    |                                                                                                    |                                                                                                    |
| 1 TR-202108<br>2 TR-202108                                                                                                    | 13000031<br>13000013                                                                      | 127608013361<br>127608013343                                                                                                 | Xstream-PLATINUM                                                                                                    | IVMF8ALTYEGY                                                                              | SUDAH                                                            | Aktivasi Gagal                                                                                         | 13/08/2021 14:45:06                                                                                                  | 13/08/2021 14:36:15                                                                                                    |
| 1 TR-202108<br>2 TR-202108<br>- Customer Product                                                                                                    | 13000031<br>13000013<br>is                                                                | 127608013361<br>127608013343                                                                                                 | Xstream-PLATINUM                                                                                                    | IVMF8ALTYEGY                                                                              | SUDAH                                                            | Aktivasi Gagal                                                                                         | 13/08/2021 14:45:06                                                                                                  | 13/08/2021 14:36:15                                                                                                    |
| 1 TR-202108<br>2 TR-202108<br>Customer Product                                                                                                    | 13000031<br>13000013<br>s<br>ling Product                                                 | 127608013361<br>127608013343<br>Payment Code                                                                                 | Xstream-PLATINUM Product Name                                                                                                    | IVMF8ALTYEGY<br>Voucher Code                                                              | SUDAH<br>Claim Status                                            | Aktivasi Gagal                                                                                         | 13/08/2021 14:45:06                                                                                                  | 13/08/2021 14:36:15<br>Created Date                                                                                      |
| 1 TR-202108<br>2 TR-202108<br>- Customer Product<br>Add Up Sell<br>Order ID<br>1 TR-202108                                                                                                    | 13000031<br>13000013<br>is<br>ling Product<br>13000031                                    | 127608013361<br>127608013343<br>Payment Code<br>127608013361                                                                 | Astream-OLD<br>Xstream-PLATINUM<br>Product Name<br>Xstream-GOLD                                                                                                    | VMF8ALTYEGY<br>Voucher Code<br>VWWCED3RGKQX                                               | SUDAH<br>Claim Status<br>SUDAH                                   | Aktivasi Gagal<br>Activation Status<br>Sedang Diproses                                                 | 13/08/2021 14:45:06<br>Claim Date<br>13/08/2021 19:48:07                                                             | 13/08/2021 14:36:15<br>Created Date<br>13/08/2021 19:41:13                                                               |
| 1 TR-202108<br>2 TR-202108<br>- Customer Product<br>▲ Add Up sell<br>Order ID<br>1 TR-202108<br>2 TR-202108                                                                                     | 13000031<br>13000013<br>.s<br>ling Product<br>13000031<br>13000013                        | 127608013361<br>127608013343<br>Payment Code<br>127608013361<br>127608013361                                                 | Astream-OLD<br>Xstream-PLATINUM<br>Product Name<br>Xstream-GOLD<br>Xstream-PLATINUM                                                                                                    | Voucher Code<br>WWCED3RGKQX<br>IVMF8ALTYEGY                                               | SUDAH<br>Claim Status<br>SUDAH<br>SUDAH                          | Aktivasi Gagal<br>Activation Status<br>Sedang Diproses<br>Aktivasi Gagal                               | 13/08/2021 14:45:06<br>Claim Date<br>13/08/2021 19:48:07<br>13/08/2021 14:45:06                                      | 13/08/2021 14:36:15<br>Created Date<br>13/08/2021 19:41:13<br>13/08/2021 14:36:15                                        |
| 1 TR-202108<br>2 TR-202108<br>→ Add Up Sell<br>Order ID<br>1 TR-202108<br>2 TR-202108                                                                                                    | 13000031<br>13000013<br>s<br>ling Product<br>13000031<br>13000031                         | 127608013361<br>127608013343<br>Payment Code<br>127608013361<br>127608013361                                                 | Astream-PLATINUM Product Name Xstream-GOLD Xstream-PLATINUM                                                                                                    | Voucher Code<br>WWCED3RGKQX<br>IVMF8ALTYEGY                                               | SUDAH<br>Claim Status<br>SUDAH<br>SUDAH                          | Aktivasi Gagal<br>Activation Status<br>Sedang Diproses<br>Aktivasi Gagal                               | 13/08/2021 14:45:06<br>Claim Date<br>13/08/2021 19:48:07<br>13/08/2021 14:45:06                                      | 13/08/2021 14:36:15<br>Created Date<br>13/08/2021 19:41:13<br>13/08/2021 14:36:15                                        |
| 1 TR-202108<br>2 TR-202108<br>- Customer Product<br>Add Up sell<br>0 order ID<br>1 TR-202108<br>2 TR-202108<br>- Customer Product                                                               | 13000031<br>13000013<br>s<br>s<br>ling Product<br>13000031<br>113000013<br>ts             | 127608013361<br>127608013343<br>Payment Code<br>127608013361<br>127608013361                                                 | Astream-PLATINUM  Product Name Xstream-GOLD Xstream-PLATINUM                                                                                                    | VMF8ALTYEGY<br>Voucher Code<br>WWVCED3RGKQX<br>IVMF8ALTYEGY                               | SUDAH<br>Claim Status<br>SUDAH<br>SUDAH                          | Aktivasi Gagal<br>Activation Status<br>Sedang Diproses<br>Aktivasi Gagal                               | 13/08/2021 14:45:06<br>Claim Date<br>13/08/2021 19:48:07<br>13/08/2021 14:45:06                                      | 13/08/2021 14:36:15<br>Created Date<br>13/08/2021 19:41:13<br>13/08/2021 14:36:15                                        |
| 1 TR-202108<br>2 TR-202108<br>Customer Product                                                                                                    | 13000031<br>13000013<br>s<br>ling Product<br>113000031<br>113000013<br>ts<br>ling Product | 127608013361<br>127608013343<br>Payment Code<br>127608013361<br>127608013361                                                 | Astream-PLATINUM  Product Name Xstream-GOLD Xstream-PLATINUM                                                                                                    | Voucher Code<br>VWWCED3RGKQX<br>IVMF8ALTYEGY                                              | SUDAH<br>Claim Status<br>SUDAH<br>SUDAH                          | Aktivasi Gagal<br>Activation Status<br>Sedang Diproses<br>Aktivasi Gagal<br>14                         | 13/08/2021 14:45:06<br>Claim Date<br>13/08/2021 19:48:07<br>13/08/2021 14:45:06                                      | 13/08/2021 14:36:15<br>Created Date<br>13/08/2021 19:41:13<br>13/08/2021 14:36:15                                        |
| 1 TR-202108<br>2 TR-202108<br>- Customer Product<br>→ Add Up Sell<br>0 Order ID<br>1 TR-202108<br>2 TR-202108<br>2 TR-202108<br>- Customer Product<br>→ Add Up Sell<br>0 Order ID<br>0 Order ID | 13000031<br>13000013<br>is<br>ing Product<br>113000031<br>113000013<br>is<br>ing Product  | 127608013361<br>127608013343<br>Payment Code<br>127608013361<br>127608013361<br>127608013343<br>Payment Code                 | Astream-PLATINUM     Stream-PLATINUM     Variation Solution     Variation Solution     Variation     Variatio | Voucher Code<br>VWWCED3RGKQX<br>IVMF8ALTYEGY<br>Voucher Code                              | SUDAH<br>Claim Status<br>SUDAH<br>SUDAH<br>Claim Status          | Aktivasi Gagal Activation Status Sedang Diproses Aktivasi Gagal 14 Activation Status                   | 13/08/2021 14:45:06<br>Claim Date<br>13/08/2021 19:48:07<br>13/08/2021 19:48:07<br>13/08/2021 14:45:06<br>Claim Date | 13/08/2021 14:36:15<br>Created Date<br>13/08/2021 19:41:13<br>13/08/2021 14:36:15<br>Created Date                        |
| 1 TR-202108     2 TR-202108     2 TR-202108     0 TR-202108     0 Tr-202108     0 Tr-202108     2 TR-202108     0 Tr-202108     0 Tr-202108     0 Tr-202108     0 Tr-202108     0 Tr-202108     | 13000031<br>13000013<br>s<br>s<br>ing Product<br>13000031<br>113000031<br>113000031       | 227608013361<br>127608013343<br>Payment Code<br>127608013361<br>127608013363<br>227608013343<br>Payment Code<br>127608013361 | Astream-OLD     Xstream-PLATINUM     Product Name     Xstream-GOLD     Xstream-PLATINUM     Product Name     Xstream-PLATINUM                                                                                                    | VMF8ALTYEGY<br>Voucher Code<br>WWCED3RGKQX<br>IVMF8ALTYEGY<br>Voucher Code<br>WWCED3RGKQX | SUDAH<br>Claim Status<br>SUDAH<br>SUDAH<br>Claim Status<br>SUDAH | Aktivasi Gagal Activation Status Sedang Diproses Aktivasi Gagal 14 Activation Status Aktivasi Berhasil | 13/08/2021 14:45:06<br>Claim Date<br>13/08/2021 19:48:07<br>13/08/2021 19:48:07<br>Claim Date<br>13/08/2021 19:48:07 | 13/08/2021 14:36:15<br>Created Date<br>13/08/2021 19:41:13<br>13/08/2021 14:36:15<br>Created Date<br>13/08/2021 19:41:13 |

Penjelasan :

14. Setelah pelanggan melakukan pembayaran, maka status aktivasi berubah menjadi Sedang Diproses, lalu Aktivasi Berhasil

## 2.2 Report

| Up Se  | lling XStream Prepaid   |                 |                  |                 | <u>^</u>         |                           |                    |            |                   |               |          |
|--------|-------------------------|-----------------|------------------|-----------------|------------------|---------------------------|--------------------|------------|-------------------|---------------|----------|
| Export | : Excel                 | - Expo          | ort Current Page | Export All Page | 🖂 Add Up Selling | gCustomer                 |                    |            |                   |               |          |
| No     | Customer Email          | Payment Cod     |                  | Product Name    | Status           |                           | Created By         | Cre        | ated Date         | Expired Date  |          |
|        |                         |                 |                  |                 |                  |                           |                    |            |                   |               |          |
| 1      | testing1911@test.com    | 12760800177     | В                | MOVIES + DIAMO  | OND Menun        | ggu Pembayaran            | WIMBA              | 06-/       | Aug-2021 11:57:16 | 13-Aug-2021 1 | 1:57:16  |
| 2      | akuntesting@mail.com    | 12760800177     | 7                | PLATINUM        | Pemba            | yaran Berhasil            | KARLINAH           | 06-/       | Aug-2021 11:03:53 | 13-Aug-2021 1 | 1:03:53  |
| 3      | akuntesting@mail.com    | 12760800177     | 6                | PLATINUM        | Aktivas          | i Berhasil                | KARLINAH           | 06-/       | Aug-2021 10:36:28 | 13-Aug-2021 1 | 0:36:28  |
| 4      | linabondans@gmail.com   | 12760800177     | 5                | DIAMOND         | Aktivas          | i Gagal                   | KARLINAH           | 06-4       | Aug-2021 09:49:51 | 13-Aug-2021 ( | 9:49:51  |
| 5      | linabondan888@gmail.com | 12760800177     | 2                | DIAMOND         | Menun            | ggu Pembayaran            | NASSER             | 05-4       | Aug-2021 21:58:37 | 12-Aug-2021 2 | 21:58:37 |
| 6      | bondanlina@gmail.com    | 12760800176     | 7                | MOVIES + DIAMO  | OND Pemba        | yaran Berhasil            | WIMBA              | 05-/       | Aug-2021 15:05:55 | 12-Aug-2021 1 | 15:05:55 |
| 7      | bondanlina@gmail.com    | 12760800175     | 6                | MOVIES + DIAMO  | OND Pemba        | yaran Berhasil            | WIMBA              | 04-/       | Aug-2021 15:09:22 | 11-Aug-2021 1 | 5:09:22  |
| 8      | bondanlina@gmail.com    | 12760800175     | 4                | DIAMOND         | Pemba            | yaran Berhasil            | NASSER             | 04-4       | lug-2021 14:10:57 | 11-Aug-2021 1 | 4:10:57  |
| 9      | linabondan888@gmail.com | 12760800175     | 2                | MOVIES          | Aktivas          | i Berhasil                | KARLINAH           | 04-        | Aug-2021 09:49:14 | 11-Aug-2021 0 | 9:49:14  |
| 10     | linabondan888@gmail.com | 12760800175     | 1                | GOLD            | Pemba            | yaran Berhasil            | KARLINAH           | 04-/       | Aug-2021 09:31:36 | 11-Aug-2021 0 | 9:31:36  |
| 11     | linabondan888@gmail.com | 12760800175     | D                | GOLD            | Aktivas          | si Gagal                  | KARLINAH           | 04-/       | Aug-2021 08:25:26 | 11-Aug-2021 0 | 8:25:26  |
| 12     | alvin.syahrin0795@gmail | 12760800174     | 9                | SPORT           | Menun            | ggu Pembayaran            | NASSER             | 04-/       | Aug-2021 00:29:28 | 11-Aug-2021 0 | 0:29:27  |
| 13     | linabondan888@gmail.com | 12760800174     | 8<br>7           | MVP             | Menun            | ggu Pembayaran            | NASSER             | 04-4       | Aug-2021 00:11:02 | 11-Aug-2021 0 | 0:11:02  |
| 14     | aivin.syanrin0/95@gmail | 12/608001/4     | /<br>P           | SPURI           | Menun            | ggu Pembayaran            | NASSER             | 03-4       | Aug-2021 23:47:18 | 10-Aug-2021 2 | 23:47:18 |
| 15     | rumartna@gmail.com      | 12760800174     | D                | MOVIES          | wenun            | ggu Pembayaran            | NASSER             | 03-4       | Aug-2021 23.43.59 | 10-Aug-2021 2 | 23.43.58 |
| Up Sel | ling XStream Prepaid    |                 |                  |                 |                  |                           |                    |            |                   |               |          |
| Export | Excel                   | - Expo          | rt Current Page  | Export All Page | Add Up Selling   | Customer                  |                    |            |                   |               |          |
| No     | Customer Email          | Payment Code    | •                | Product Name    | Statue           |                           | Created By         | Cre        | ated Date         | Expired Date  |          |
|        | Opening US XS           | StreamPrepaid   | 20210806.xlsx    |                 | ×                | _                         | Greated by         | Gree       |                   | Expired Date  |          |
| - 1    | akuntaatina             |                 |                  |                 |                  | aran Barbasil             |                    | 06./       | ug 2021 11:02:52  | 12 Aug 2021 1 | 11-02-52 |
| 1      | You have chose          | sen to open:    |                  |                 |                  | aran bernasii<br>Borbasil | KARLINAH           | -60        | ug-2021 11:03:53  | 13-Aug-2021 1 | 1.03.53  |
| 2      | linabondan US_XStr      | eamPrepaid_2    | 20210806.xlsx    |                 |                  | Gagal                     | KARLINAH           | 06-4       | ug-2021 10.30.28  | 13-Aug-2021 ( | 0:40:51  |
| 4      | linabondan which is     | Microsoft Exc   | el Worksheet (   | 3.9 KB)         |                  | u Pembayaran              | NASSER             | 05-4       | ug-2021 21:58:37  | 12-Aug-2021 2 | 21:58:37 |
| 5      | bondanlina from: ht     | tp://dev-passio | on.transvision.d | o.id            |                  | aran Berhasil             | WIMBA              | 05-4       | ug-2021 15:05:55  | 12-Aug-2021 1 | 5:05:55  |
| 6      | bondanlina              |                 |                  |                 |                  | aran Berhasil             | WIMBA              | 04-4       | ug-2021 15:09:22  | 11-Aug-2021 1 | 5:09:22  |
| 7      | bondanlina What should  | Firefox do wi   | th this file?    |                 |                  | aran Berhasil             | NASSER             | 04-4       | ug-2021 14:10:57  | 11-Aug-2021 1 | 4:10:57  |
| 8      | linabondani Open w      | ith Excel (de   | sktop) (default  | )               | ~                | Berhasil                  | KARLINAH           | 04-4       | ug-2021 09:49:14  | 11-Aug-2021 0 | 9:49:14  |
| 9      | linabondani O C         | -               | ucop) (acraan    |                 |                  | aran Berhasil             | KARLINAH           | 04-4       | ug-2021 09:31:36  | 11-Aug-2021 0 | 9:31:36  |
| 10     | linabondan              | e               |                  |                 |                  | Gagal                     | KARLINAH           | 04-4       | ug-2021 08:25:26  | 11-Aug-2021 0 | 8:25:26  |
| 11     | alvin.syahri            |                 |                  | 2               |                  | ju Pembayaran             | NASSER             | 04-4       | ug-2021 00:29:28  | 11-Aug-2021 0 | 0:29:27  |
| 12     | linabondan              |                 |                  | OK              | Cancel           | ju Pembayaran             | NASSER             | 04-4       | ug-2021 00:11:02  | 11-Aug-2021 0 | 0:11:02  |
| 13     | alvin.syahri            |                 |                  |                 | Cancer           | ju Pembayaran             | NASSER             | 03-4       | ug-2021 23:47:18  | 10-Aug-2021 2 | 3:47:18  |
| 14     | Yumartha@gmail.com      | 127608001746    | i                | MOVIES          | Menun            | ggu Pembayaran            | NASSER             | 03-4       | ug-2021 23:43:59  | 10-Aug-2021 2 | 23:43:58 |
| 15     | bondanlina@gmail.com    | 127608001745    | i                | NOMAT           | Menung           | ggu Pembayaran            | NASSER             | 03-4       | ug-2021 23:36:25  | 10-Aug-2021 2 | 23:36:25 |
|        |                         |                 |                  |                 |                  |                           |                    |            |                   |               |          |
|        |                         |                 |                  |                 |                  |                           |                    |            |                   |               |          |
|        |                         |                 |                  |                 |                  |                           |                    | 1          |                   |               |          |
|        | A                       | В               |                  | С               | D                |                           | E                  | F          | G                 | H             | 1        |
| 1 US   | JD Customer Ema         | il              | Paym             | ent Code Pr     | oduct Name       | Status                    |                    | Created By | Created Date      | Expired Date  | RNUM     |
| 2      | 16 testing1911@te       | est.com         | 12760            | 8001778 M       | OVIES + DIAMO    | ND Menunggu               | Pembayaran         | WIMBA      | 06-Aug-2021       | 13-Aug-2021   | 1        |
| 3      | 15 akuntesting@n        | nail.com        | 12760            | 8001777 PL      | ATINUM           | Pembayara                 | an Berhasil        | KARLINAH   | 06-Aug-2021       | 13-Aug-2021   | 2        |
| 4      | 14 akuntesting@n        | nail.com        | 12760            | 8001776 PL      | ATINUM           | Aktivasi Be               | rhasil             | KARLINAH   | 06-Aug-2021       | 13-Aug-2021   | 3        |
| 5      | 13 linabondans@         | gmail.com       | 12/60            | 8001775 DI      | AMOND            | Aktivasi Ga               | igal               | KARLINAH   | 06-Aug-2021       | 13-Aug-2021   | 4        |
| 6      | 12 linabondan888        | @gmail.com      | 12/60            | 8001772 DI      |                  | Menunggu                  | Pembayaran         | NASSER     | 05-Aug-2021       | 12-Aug-2021   | 5        |
| /      | 11 bondanlina@g         | mail.com        | 12/60            | 8001767 M       | OVIES + DIAMO    | ND Pembayara              | an Berhasil        | WIMBA      | 05-Aug-2021       | 12-Aug-2021   | 6        |
| 8      | 10 bondanlina@g         | mail.com        | 12760            | 8001756 M       |                  | Pembayara                 | an Berhasil        | WIWBA      | 04-Aug-2021       | 11-Aug-2021   | 7        |
| 9      | 9 bondanlina@g          | mail.com        | 12760            | 8001754 DI      |                  | Pembayara                 | an Berhasil        | NASSER     | 04-Aug-2021       | 11-Aug-2021   | 8        |
| 10     | 8 linabondan888         | @gmail.com      | 12760            | 8001752 M       |                  | Aktivasi Be               | rnasil<br>Barboott | KARLINAH   | 04-Aug-2021       | 11-Aug-2021   | 9        |
| 11     | / linabondan888         | egmail.com      | 12760            | 8001751 GC      |                  | Pembayara                 | an Berhasil        | KARLINAH   | 04-Aug-2021       | 11-Aug-2021   | 10       |
| 12     | 6 linabondan888         | egmail.com      | 12/60            | 8001740 GC      |                  | Aktivasi Ga               | Bombours           | NAKLINAH   | 04-Aug-2021       | 11-Aug-2021   | 11       |
| 13     | 5 aivin.syahrin07       | ອວ@gmail.c      | om 12/60         | 8001749 SP      |                  | ivienunggu                | Pembayaran         | NASSER     | 04-Aug-2021       | 11-Aug-2021   | 12       |
| 14     | 4 IInabondan888         | eegmail.com     | 1 12/60          | 8001748 M       | VP<br>OPT        | Manur                     | Pembayaran         | NASSER     | 04-Aug-2021       | 11-Aug-2021   | 13       |
| TD     | 3 aivin.syanrin07       | ອວ@gmail.c      | un 12760         | 0001/4/ SP      | UNI              | ivienunggu                | rempayaran         | INASSEK    | 03-Aug-2021       | 10-Aug-2021   | 14       |

Penjelasan :

16

1. Klik Export Current Page untuk download report halaman pertama. Klik Export All Page untuk download report semua halaman

127608001746 MOVIES

NASSER

Menunggu Pembayaran

14 15

03-Aug-2021 10-Aug-2021

2. Klik OK

2 Yumartha@gmail.com

## 2.3 TVS & Login TV

## TVS Sebelum pembelian Minipack

| Billing   | g List           |              |                                         |       |                     |                 |                 |          |           |                |                        |                        |
|-----------|------------------|--------------|-----------------------------------------|-------|---------------------|-----------------|-----------------|----------|-----------|----------------|------------------------|------------------------|
| Create Da | ate 2021/08/0    | D6 ∼ 2021/0  | 18/13                                   | e:    | xploore.id@gmail.co | m               | Payment Ty      | /pe      | ✓ Agent   | ~ Q            | Export to Exce         | el 15 🗸                |
|           | Name             | SubscriberID | Email<br>(Mobile)                       | Agent | Product             | Product Type    | Billing<br>Type | Original | PayAmount | Adjust(Amount) | Buy Date 👌             | Expire Date            |
| 0         | Firdaus<br>Pohan | 10375610     | exploore.id@gmail.com<br>(085156110656) |       | XSTREAM<br>DIAMOND  | CHANNEL_PACKAGE | CREDIT          | 239,000  | 239,000   | -              | 2021/08/13<br>14:45:06 | 2021/08/13<br>17:00:58 |

#### TVS Setelah pembelian Minipack

| Billin                                                                                                    | g List           |              |                                         |       |                    |                 |                 |          |           |                |                        |                        |
|----------------------------------------------------------------------------------------------------|------------------|--------------|-----------------------------------------|-------|--------------------|-----------------|-----------------|----------|-----------|----------------|------------------------|------------------------|
| Create Date         2021/08/06         ~ 2021/08/13         exploore_id@gmail.com         - Payment Type -         ~         - Agent -         Q         Export to Excel         15 |                  |              |                                         |       |                    |                 |                 |          |           |                |                        |                        |
|                                                                                                    | Name             | SubscriberID | Email<br>(Mobile)                       | Agent | Product            | Product Type    | Billing<br>Type | Original | PayAmount | Adjust(Amount) | Buy Date 🕴             | Expire Date            |
| 0                                                                                                    | Firdaus<br>Pohan | 10375610     | exploore.id@gmail.com<br>(085156110656) |       | XSTREAM            | CHANNEL_PACKAGE | CREDIT          | 239,000  | 239,000   | -              | 2021/08/13<br>19:48:07 | 2021/09/13<br>19:48:08 |
| 0                                                                                                    | Firdaus<br>Pohan | 10375610     | exploore.id@gmail.com<br>(085156110656) |       | XSTREAM<br>GOLD    | CHANNEL_PACKAGE | CREDIT          | 99,000   | 99,000    |                | 2021/08/13<br>19:48:07 | 2022/02/13<br>19:48:08 |
| 0                                                                                                    | Firdaus<br>Pohan | 10375610     | exploore.id@gmail.com<br>(085156110656) |       | XSTREAM<br>DIAMOND | CHANNEL_PACKAGE | CREDIT          | 239,000  | 239,000   | a:             | 2021/08/13<br>14:45:06 | 2021/08/13<br>17:00:58 |

#### Login TV

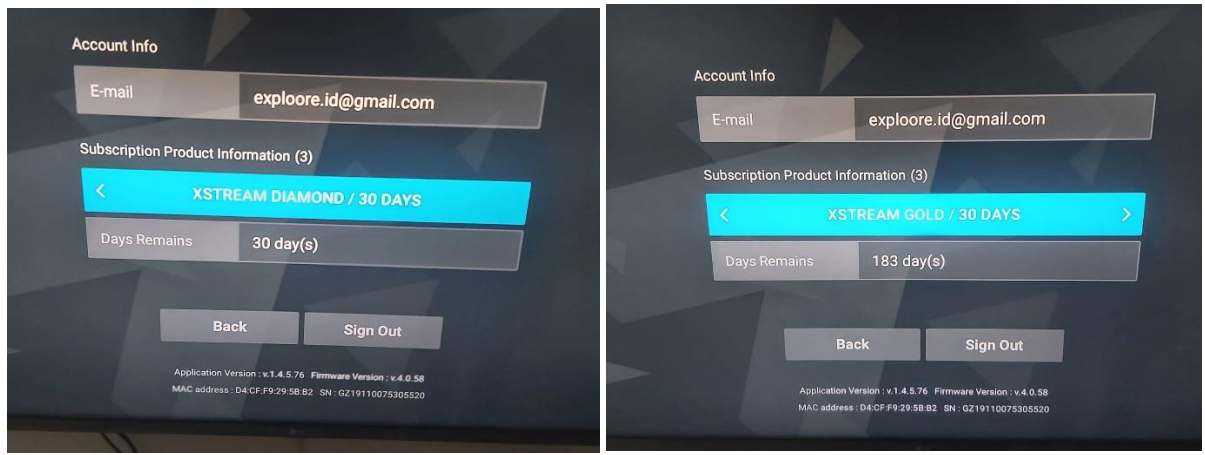